# Set Up Treatment Plan Routing Rules

Last Modified on 03/10/2022 4:29 pm EST

Office Practicum

### Path: Main Menu > Admin Tools Menu > System Setup (Supplemental) > PCP (ITP) Section

# About

Treatment Plan Routing Rules can be configured by your Agency via the PCP (or ITP) Section in System Setup (Supplemental). Creating a Routing Rule allows your Agency to define the sequence of Case Assignment signatures on the Treatment Plan.

## Add a Treatment Plan Routing Rule

- 1. Navigate to PCP (or ITP) Section, following the path above.
- 2. Click the **New** button to add a new Rule Step.

| PCP Routing Rules Setup |                      |           |             |  |
|-------------------------|----------------------|-----------|-------------|--|
| New                     | Case Role            | Rule Step | Description |  |
| Delete                  | Primary Practitioner | 1         | Prim Clin   |  |
| Delete                  | Secondary Provider   | 1         | Sec Clin    |  |
| Delete                  | Plan Supervisor      | 2         |             |  |

- 3. Select an option from the Case Role drop-down.
- 4. In the Rule Step column, identify the order in which you want this particular person to sign off.
- 5. In the **Description** column, add a note to describe the rule.
- 6. Repeat the steps above, to define more rules as needed.
- 7. Click Save Changes.

#### Remove a Treatment Plan Routing Rule

- 1. Navigate to PCP (or ITP) Section, following the path above.
- 2. Next to the Case Role Rule Step you'd like to remove, click the **Delete** button.

| PCP Routing Rules Setup |                      |           |             |  |
|-------------------------|----------------------|-----------|-------------|--|
| New                     | Case Role            | Rule Step | Description |  |
| Delete                  | Primary Practitioner | 1         | Prim Clin   |  |
| Delete                  | Secondary Provider   | 1         | Sec Clin    |  |
| Delete                  | Plan Supervisor      | 2         |             |  |

Π

Note: If you clicked the Delete button in error, simply click the **Recover** button to restore the row.

#### 3. Click Save Changes.

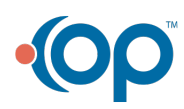